| ΜΕΜΟ     |                          | <b>I</b> CA |
|----------|--------------------------|-------------|
| IGA T-9  | Saisie du fond de caisse |             |
| Sommaire |                          |             |

| 1. | Le Fond de Caisse2               |
|----|----------------------------------|
| 2. | Comment saisir le Fond de Caisse |

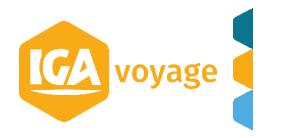

## **1. Le Fond de Caisse**

La caisse est alimentée par les encaissements (ventes) en espèces. Ainsi le solde de la caisse est obtenu grâce au **montant en début de période** + Encaissements – Dépenses en Espèces (ou remise en banque d'espèces).

## Le Fond de Caisse est donc le montant que dispose la caisse en début de période.

Celui-ci doit être renseigné manuellement sur T9, lors de la création de la caisse, afin d'obtenir par la suite un solde de caisse juste.

Le montant de Fond de Caisse ne peut être que positif ou nul.

## 2. Comment saisir le Fond de Caisse

- Cliquez sur le menu TRESORERIE
- Cliquez sur le sous-menu CLIENT > GESTION CAISSE
- 1. Cliquez sur le bouton + Ajouter pour ouvrir le pop-up de saisie d'une pièce :

| + Ajouter DC N | lettre à jour solde | Clôturer | 🕽 Imprimer 🗧 | Etat de caisse | X Quitter |
|----------------|---------------------|----------|--------------|----------------|-----------|
| •              |                     |          |              |                |           |

2. Choisir dans le menu déroulant du motif de caisse : Fond de Caisse

| aisse        | CAISSE2 | Motif caisse     | FOND DE CAISSE |  |
|--------------|---------|------------------|----------------|--|
| ibellé       |         | Date             | 17/04/2020     |  |
| lontant      |         |                  |                |  |
| lontant HT   |         | 0.00 Montant TVA |                |  |
|              |         |                  |                |  |
| Pièce jointe |         |                  | 🔺 Ajouter 🔔 👘  |  |

Pensez à modifier la date de saisie de votre fond de caisse. Elle doit correspondre à la date à laquelle votre fond de caisse a été établi.

3. Après la saisie de tous les champs obligatoires (en orange), cliquer sur le bouton Valider

L'opération apparait dans la liste du panel Recherche de mouvements de caisses.

| Gestion caisse                  |                                          |              |  |                |               |
|---------------------------------|------------------------------------------|--------------|--|----------------|---------------|
| Recherche de mouvements caisses |                                          |              |  |                |               |
| Agence                          | NOM                                      | NOMAGENCE1 # |  |                |               |
|                                 | Solde                                    |              |  |                |               |
| Date                            | Pièce                                    | Туре         |  | Libellé        | Collaborateur |
|                                 |                                          |              |  |                |               |
| 24/04/2020                      | 24/04/2020 FOND DE CAISSE ADMINISTRATEUR |              |  | ADMINISTRATEUR |               |

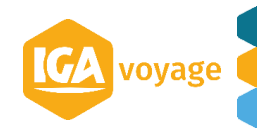